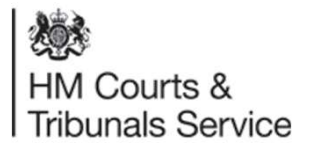

# How the petitioner solicitor applies for a Decree Nisi (Undisputed) & Decree Absolute

July 2020

#### Process map - applying for a Decree Nisi (Undisputed)

| Solicitor      | Login to<br>CCD and<br>filter<br>'Awaiting DN<br>application'<br>to see the<br>case is now<br>ready for<br>Decree Nisi<br>application. | Review the<br>respondent's<br>acknowledge<br>ment of<br>service<br>which is<br>located<br>within the<br>documents<br>tab. | From the<br>Next steps<br>drop down<br>list select<br>'Apply for<br>Decree Nisi'<br>and click Go. | Confirm the<br>petitioner<br>wishes to<br>apply for DN. | Review the<br>original<br>petition and<br>confirm that<br>everything is<br>true and<br>unchanged. | Complete<br>the DN<br>application<br>depending<br>on the<br>reason for<br>divorce | Select the<br>cost<br>preference,<br>upload any<br>additional<br>document(s)<br>and<br>complete the<br>statement of<br>truth. | Review the<br>Check your<br>Answers<br>page and<br>Submit the<br>DN<br>application                                                       | E-mail any<br>queries to<br>CTSC inbox<br>divorcecase<br>@justice.gov<br>.uk                                                                                                    |
|----------------|----------------------------------------------------------------------------------------------------|----------------------------------------------------------------------------------------------------|---------------------------------------------------------------------------------------------------|---------------------------------------------------------|---------------------------------------------------------------------------------------------------|-----------------------------------------------------------------------------------|----------------------------------------------------------------------------------------------------|----------------------------------------------------------------------------------------------------|----------------------------------------------------------------------------------------------------|
| Project Team   |                                                                                                    |                                                                                                    |                                                                                                   |                                                         |                                                                                                   |                                                                                   |                                                                                                    |                                                                                                    |                                                                                                    |
| Court<br>Admin |                                                                                                    |                                                                                                    |                                                                                                   |                                                         |                                                                                                   |                                                                                   | Cc<br>ap<br>Ad<br>ele<br>L//<br>dir                                                                                           | ourt staff refer the DN<br>plication to a Legal<br>lvisor for consideration<br>ectronically and the<br>Adv assesses this<br>ectly on CCD | Once the legal advisor has made<br>their decision the result will be<br>sent to the petitioner Solicitor via<br>a notification and an auto-<br>scheduler will list this for DN<br>pronouncement. |

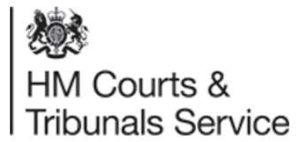

You will receive an email notification to say that the AoS has been filed and you can now apply for the DN. The AoS will display the case tab view and then you will need to select either ' Draft DN Application', 'Update DN application' or 'Apply for Decree Nisi' from the Next step drop down.

The DN completion is a 2 stage process (please see slide 3). Firstly you complete the draft of the DN and continue up to the complete button. If you do not complete the DN application it will not save. Then after discussion with you client you will re-access CCD and either select Update DN if revision is required or you will submit DN if everything is ok.

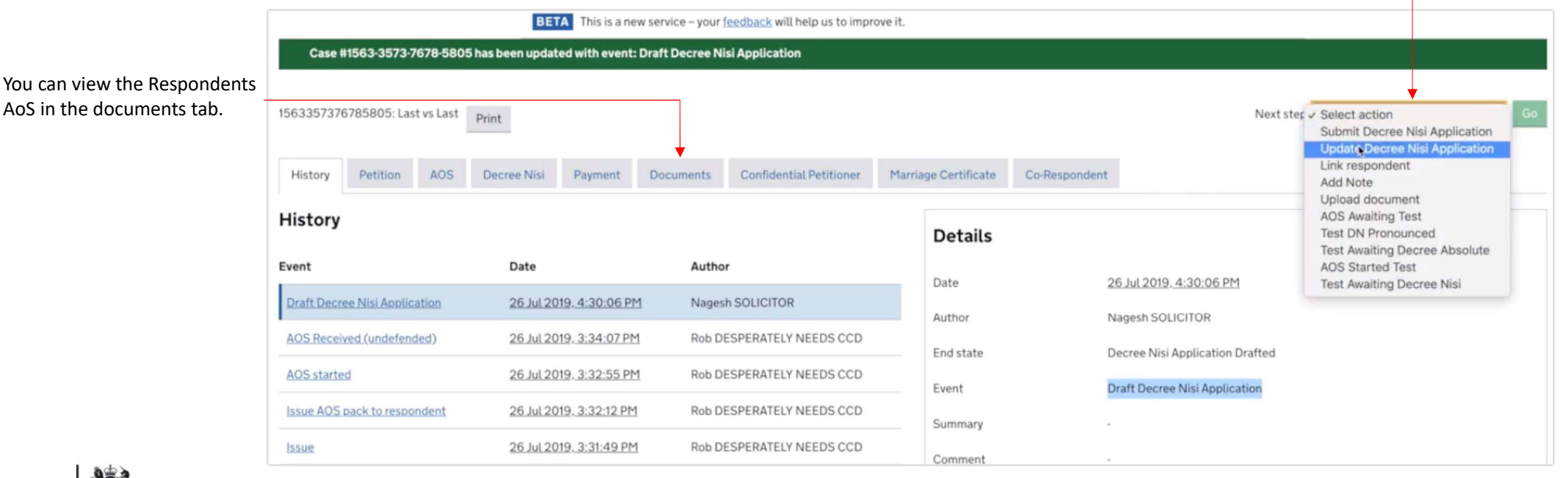

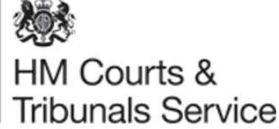

Once in the documents tab you will see the following information displayed;

COV.UK **Family Divorce** Nagesh Solicitor Sign Out Case List Create Case Search Q BETA This is a new service - your feedback will help us to improve it. **Review Acknowledgement of Service - Apply for Decree Nisi** #1560-2422-1734-2417 Link to respondent answers: respondentAnswers.pdf Does the petitioner want to continue with the divorce and apply for a decree nisi? No Yes Previous Cancel

HM Courts & Tribunals Service

You will need to click on the link to view the AoS

Respondent. Depending on your browser this

will either download as

an additional document

or it will be displayed in a new tab in your

submitted by the

browser.

皴

HM Courts & Tribunals Service

You can now review the original petition and confirm that everything is true and unchanged.

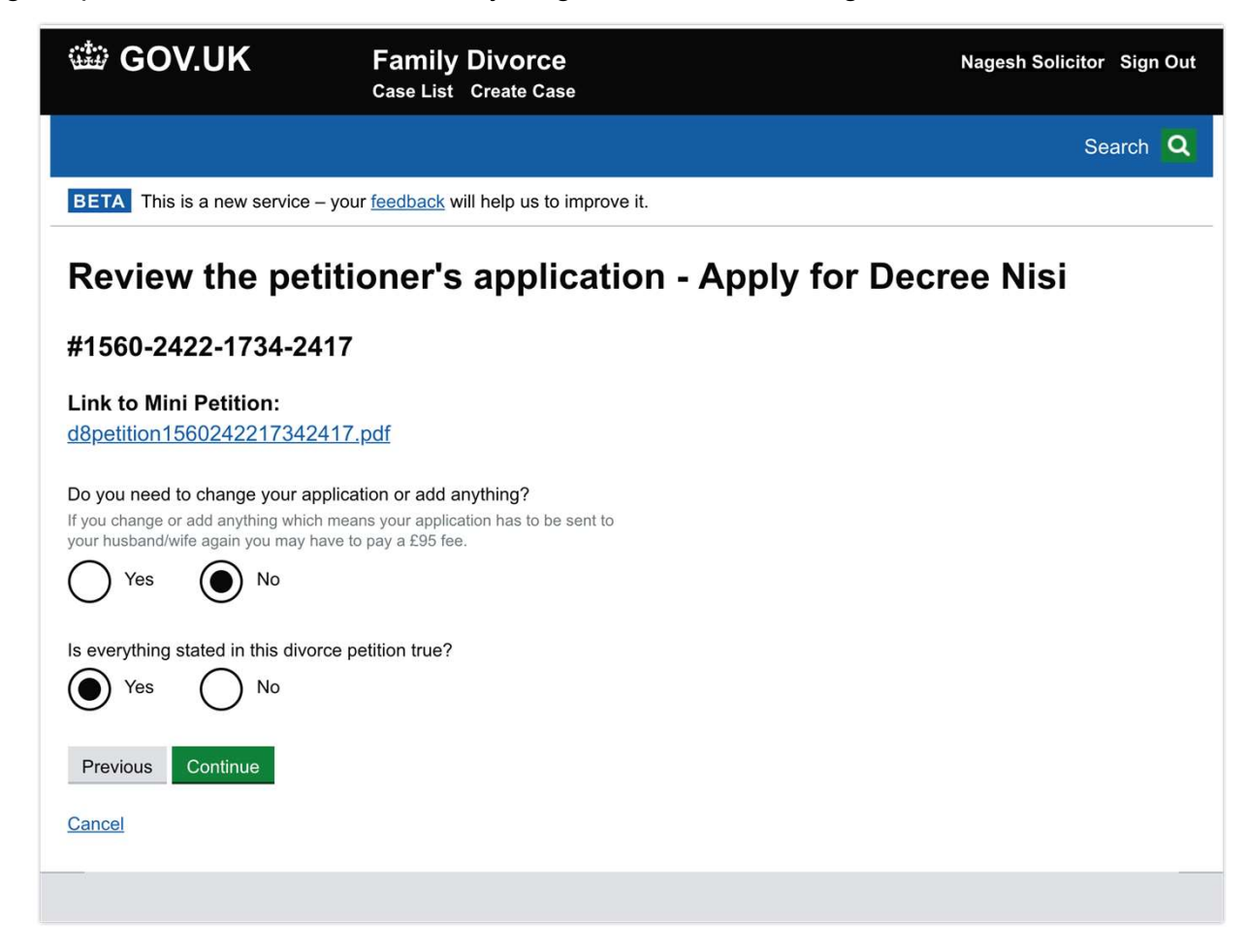

#### **Behaviour Fact**

Answer the questions on this page in order and click Continue.

Some parts of this page will only become visible depending on the answers you provide to the questions.

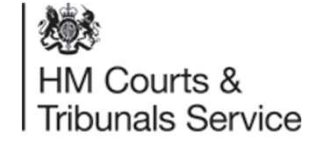

| 📾 GOV.UK                                                             | Family Divorce<br>Case List Create Case            | Nagesh Solicitor Sign Out |
|----------------------------------------------------------------------|----------------------------------------------------|---------------------------|
|                                                                      |                                                    | Search Q                  |
| BETA This is a new service                                           | - your <u>feedback</u> will help us to improve it. |                           |
| Behaviour - Ap                                                       | oply for Decree Nisi                               |                           |
| #1560-2422-1734-24                                                   | 17                                                 |                           |
| Is the behaviour still happening                                     | ?                                                  |                           |
| What was the date of the mDayMonth01062019                           | ost recent incident of the behaviour?              |                           |
| Has the petitioner lived apa<br>recent example of the beha<br>Yes No | rt from the respondent since the most<br>viour?    |                           |
| Additional details of the livin recent example of the beha           | ng arrangements since the the most<br>viour        |                           |
| Living arrangements                                                  | <i>"</i>                                           |                           |
| Previous Continue                                                    |                                                    |                           |
| Cancel                                                               |                                                    |                           |

#### **Apply for Decree Nisi (Undisputed)**

#### **Adultery Fact;**

Answer the question on this page in order and click Continue.

Some parts of this page will only become visible depending on the answers you provide to the questions.

If you reply no this will end the journey and you will receive further information on the screen.

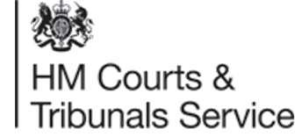

| 👑 GOV.UK                                                  | Family Divorce<br>Case List Create Case          | Nagesh Solicitor Sign Out |
|-----------------------------------------------------------|--------------------------------------------------|---------------------------|
|                                                           |                                                  | Search Q                  |
| BETA This is a new ser                                    | vice – your feedback will help us to improve it. |                           |
| Adultery - A                                              | pply for Decree Nisi                             |                           |
| #1553-5249-9493                                           | 3-1028                                           |                           |
| Does the petitioner find it i                             | ntolerable to live with the respondent?          |                           |
| Date the petitioner fourDayMonthYe010120                  | nd out about the adultery<br>ar<br>119           |                           |
| Has the petitioner lived<br>out about the adultery<br>Yes | l apart from the respondent since finding<br>No  |                           |
| Additional details of the about the adultery              | e living arrangements since finding out          |                           |
| living arrangements                                       | 6                                                |                           |
| Previous Continue                                         |                                                  |                           |
| Cancel                                                    |                                                  |                           |
|                                                           |                                                  |                           |

#### 2 & 5 years separation Fact

Answer the question on this page in order and click Continue.

Some parts of this page will only become visible depending on the answers you provide to the questions.

NB: The screen shot opposite is for 2 Years Separation but the content is the same for 5 Years Separation.

| 🕸 GOV.UK                   | Family Divorce - v104-26.1<br>Case List Create Case | Nagesh Solicitor Sign Out |
|----------------------------|-----------------------------------------------------|---------------------------|
|                            |                                                     | Search Q                  |
| BETA This is a new service | - your feedback will help us to improve it.         |                           |

#### **2 Year Separation**

#### [Case Number]

Has the petitioner lived apart from the respondent since applying for the divorce?

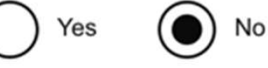

Additional details of the living arrangements since the divorce application.

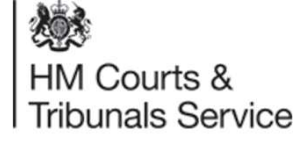

Cancel

Previous

#### **Desertion Fact**

Answer the questions on this page in order and click Continue.

Some parts of this page will only become visible depending on the answers you provide to the questions.

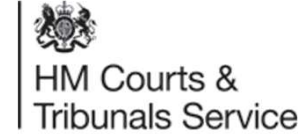

|                                                                                                  | Search |
|--------------------------------------------------------------------------------------------------|--------|
| <b>BETA</b> This is a new service – your <u>feedback</u> will help us to improve it.             |        |
| Desertion - Apply for Decree Nisi                                                                |        |
| ±1560-4356-4083-8221                                                                             |        |
| as the respondent offered to resume living with the petitioner?                                  |        |
| Did the petitioner refuse to resume living together?<br>Yes No                                   |        |
| Please give reasons why they refused:<br>reasons                                                 |        |
| las the petitioner lived apart from the respondent since applying for<br>ne divorce?<br>Yes ● No |        |
| Additional details of the living arrangements since the divorce application.                     |        |
| living details                                                                                   |        |
|                                                                                                  |        |
| Previous Continue                                                                                |        |

Cost preference at DN stage.

This screen only shows when the petitioner has requested to claim costs.

The information you input into the DN application will be visible to the Legal Advisor when they are assessing the DN application. We are working on a revised costs journey for the initial application but in the interim the DN journey will allow you to be more specific in relation to the costs you wish to claim.

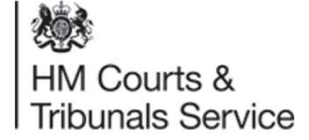

| 🗰 GOV.UK                            | Family Divorce<br>Case List Create Case          | Nagesh Solicitor Sign Out |
|-------------------------------------|--------------------------------------------------|---------------------------|
|                                     |                                                  | Search Q                  |
| BETA This is a new service -        | your <u>feedback</u> will help us to improve it. |                           |
| Your claim for                      | divorce costs - Apply for                        | Decree Nisi               |
| #1560-2422-1734-24                  | 17                                               |                           |
| Respondent costs order              |                                                  |                           |
| The respondent has agreed to p      | bay some or all of the costs                     |                           |
| Petitioner's cost order preference  | e at DN stage                                    |                           |
| I still want to claim my co<br>much | ests and will let the court decide how           |                           |
| I want to claim a specific          | amount                                           |                           |
| I don't want to claim my            | costs anymore                                    |                           |
| State what the petitioner wa        | nts to claim and why                             |                           |
| £250                                | 4                                                |                           |
| Previous Continue                   |                                                  |                           |
| Cancel                              |                                                  |                           |
|                                     |                                                  |                           |

#### Upload additional document(s)

You must answer the question on this page in order to continue. Please click Yes to upload documents or No to continue.

This section Some parts of this page will only become visible depending on the answers to the questions.

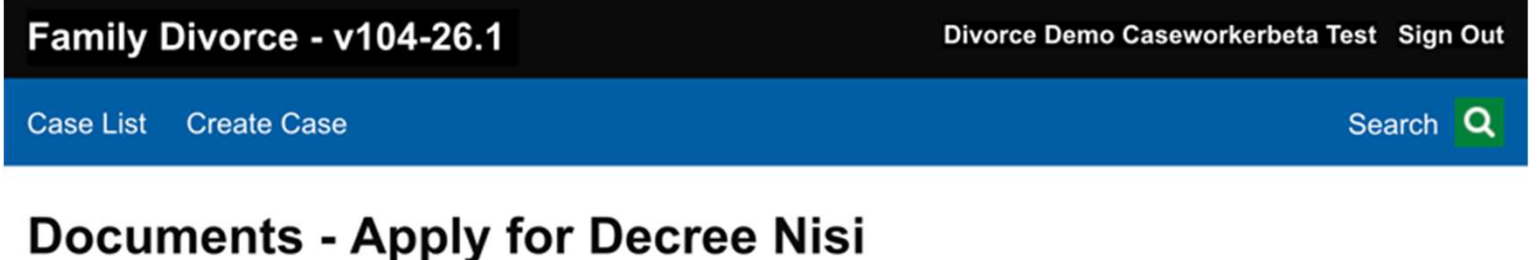

#### #1541-0019-7753-6699

Do you need to upload any other documents?

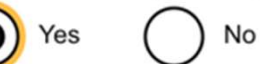

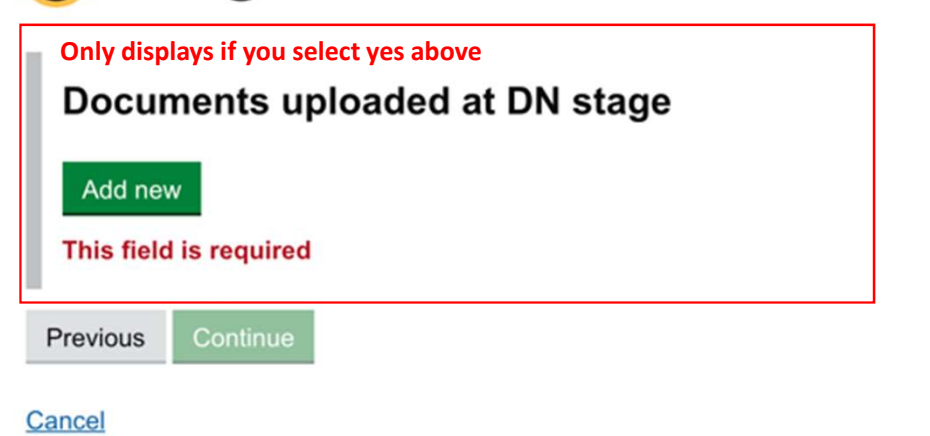

HM Courts & Tribunals Service

#### **Statement of Truth**

Answer the question on this page in order, enter your name, the firm representing the petitioner, and then click Continue.

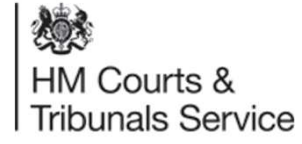

| Statement of Truth - Submit Decree Nisi Application                                                                |
|----------------------------------------------------------------------------------------------------|
| #1563-3573-7678-5805                                                                                               |
| The petitioner believes that the facts stated in the application for<br>Decree Nisi are true<br>Yes No             |
| Solicitor's Name                                                                                                   |
| Solicitor's Firm                                                                                                   |
| Additional Comments (Optional) For the attention of court staff. These comments will not form part of the petition |
| Previous Continue                                                                                                  |

#### **Apply for Decree Nisi (Undisputed)**

#### **Check your answers**

Review the details of the DN application on this page and then click submit.

| H GOV.UN                                                 | se list New petition   | Ionals |
|----------------------------------------------------------|------------------------|--------|
| ETA This is a new service - your <u>feedback</u> will he | us improve it for you. |        |
| Back_                                                    |                        |        |
| Check your answers                                       |                        |        |
| Have you made any changes to the application?            | Yes                    | Change |
| s the respondent's behaviour still continuing?           | Yes                    | Change |
| Does the petitioner accept the respondent's cost o       | ns? Yes                | Change |
| Do you want to upload any other evidence?                | No                     | Change |
|                                                          |                        |        |

HM Courts & Tribunals Service

Cancel

Previous

Event description (optional)

Submit

Your decree nisi application has now been submitted and will be referred to a legal advisor for consideration.

You will then receive a notification of the outcome from the Legal Advisor.

| - 2                                                                      | GOV.UK                                                                                                    | Family Divorce<br>Case List Create Case                                                                                  |                                          | Nagesh                                | Solicitor Sign (       | Dut                  |
|--------------------------------------------------------------------------|----------------------------------------------------------------------------------------------------|----------------------------------------------------------------------------------------------------|------------------------------------------|---------------------------------------|------------------------|----------------------|
|                                                                          |                                                                                                    |                                                                                                    |                                          |                                       | Search                 | <b>a</b>             |
|                                                                          | BETA This is a new service -                                                                                                    | your <u>feedback</u> will help us to improve                                                                             | e it.                                    |                                       |                        |                      |
| Case #1560-2422-1734-24                                                  | 17 has been updated with eve                                                                                                    | nt: Apply for Decree Nisi                                                                                                |                                          |                                       |                        |                      |
| 1560242217342417: PetitionerLa                                           | astName vs Respondent Last Na                                                                                                    | ame Print                                                                                                    |                                          | Ne                                    | ext step Select        | action               |
| History Solicitor Petit                                                  | ioner Respondent Rea                                                                                                    | son for divorce Jurisdiction                                                                                             | Prayer / Other Legal P                   | Proceedings Payment                   | Documents              | Marriage Certificate |
| History                                                                  |                                                                                                    |                                                                                                    | Details                                  |                                       |                        |                      |
| Event                                                                    | Date                                                                                                    | Author                                                                                                    | Date                                     | 18 Jun 2019 1:44                      | 5:06 PM                |                      |
| Apply for Decree Nisi                                                    | <u>18 Jun 2019, 1:45:06 PM</u>                                                                                                    | Nagesh SOLICITOR                                                                                                    | Author                                   | Nagesh SQLICIT                        |                        |                      |
|                                                                          | 11 h = 0010 1:00:05 D1                                                                                                    |                                                                                                    | Aution                                   | NageshooLion                          | OR                     |                      |
| AOS Received (undefended)                                                | <u>11 Jun 2019, 4:38:25 PM</u>                                                                                                    | DIVOICE CASEWONNERDE IA                                                                                                  | End state                                | Awaiting logal ad                     | visor roforral         |                      |
| AOS Received (undefended) AOS started                                    | <u>11 Jun 2019, 4:38:25 PM</u><br><u>11 Jun 2019, 10:16:43 AM</u>                                                                                                  | Divorce CASEWORKERBETA                                                                                                   | End state                                | Awaiting legal ad                     | visor referral         |                      |
| AOS Received (undefended) AOS started Issue                              | <u>11 Jun 2019, 4:38:25 PM</u><br><u>11 Jun 2019, 10:16:43 AM</u><br><u>11 Jun 2019, 10:14:08 AM</u>                                                               | Divorce CASEWORKERBETA                                                                                                   | End state                                | Awaiting legal ad                     | visor referral<br>Nisi |                      |
| AOS Received (undefended) AOS started Issue Payment made                 | 11 Jun 2019, 4:38:25 PM           11 Jun 2019, 10:16:43 AM           11 Jun 2019, 10:14:08 AM           11 Jun 2019, 10:13:36 AM                                   | Divorce CASEWORKERBETA<br>Divorce CASEWORKERBETA<br>Divorce CASEWORKERBETA                                               | End state<br>Event<br>Summary            | Awaiting legal ad<br>Apply for Decree | visor referral<br>Nisi |                      |
| AOS Received (undefended) AOS started Issue Payment made Case submission | 11 Jun 2019, 4:38:25 PM           11 Jun 2019, 10:16:43 AM           11 Jun 2019, 10:14:08 AM           11 Jun 2019, 10:13:36 AM           11 Jun 2019, 9:37:54 AM | Divorce CASEWORKERBETA<br>Divorce CASEWORKERBETA<br>Divorce CASEWORKERBETA<br>Divorce CASEWORKERBETA<br>Nagesh SOLICITOR | End state<br>Event<br>Summary<br>Comment | Awaiting legal ad<br>Apply for Decree | visor referral<br>Nisi |                      |

HM Courts & Tribunals Service

### Solicitor Decree Nisi – Refusal Reasons from the Legal Adviser (Clarification and Amend Journey)

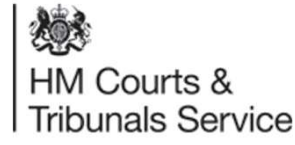

### **Decree Nisi Clarification and Amend**

A legal advisor may reject the entitlement to a Decree Nisi and ask for further clarification or amended petition.

You will be notified of the refusal via email and be re-directed to the online platform to manage your cases. You will be able to select 'amend petition' to enable the petition to be amended and will also be required to pay a fee of £95.

| Divorce Solicitor Sign Out     |                     |                                               |    | Case          | submission                                                                                      | Amount<br>a matrimonial<br>der 1.5. £95.00 |
|--------------------------------|---------------------|-----------------------------------------------|----|---------------|-------------------------------------------------------------------------------------------------|--------------------------------------------|
| Search Q                       |                     |                                               |    | #1571-0       | 911-4841-3046                                                                                   |                                            |
|                                |                     |                                               |    | Order S       | Summary                                                                                         |                                            |
|                                | Next ster 🗸 Sele    | ct action                                     | Go | Code          | Description                                                                                     | Amount                                     |
|                                | Subi<br>Link<br>Add | nit amended application<br>respondent<br>Note | -  | FEE0005       | Filing an amended application for a matrimonial<br>or civil partnership order – fees order 1.5. | £95.00                                     |
|                                |                     |                                               | J  |               | Total                                                                                           | £95.00                                     |
|                                |                     |                                               |    | Payment M     | ethod: Help with fees                                                                           |                                            |
| <u>30 Jun 2020, 5:58:08 PM</u> |                     |                                               |    | Help with fe  | ee reference: <b>123244</b>                                                                     |                                            |
| Divorce SOLICITOR              |                     |                                               |    | Previous      | Continue                                                                                        |                                            |
| Amend petition                 |                     |                                               |    | <u>Cancel</u> |                                                                                                 |                                            |
| Submit amended application     |                     |                                               |    |               |                                                                                                 |                                            |
|                                |                     |                                               |    |               |                                                                                                 |                                            |

Details of the refusal process can be found on the guidance pack-Decree Nisi Clarification and Amend Petition Journey for Solicitors:

https://www.gov.uk/guid ance/hmcts-onlineservices-for-legalprofessionals.

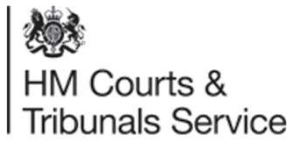

# How the petitioner solicitor applies for a Decree Absolute

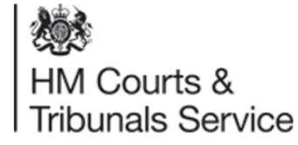

#### **Apply for Decree Absolute**

You will receive a notification informing you that the Decree Absolute can now be applied for. Follow the link in the notification to access the case.

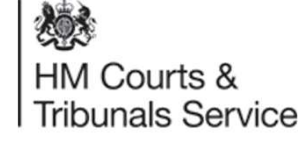

Reference no: 1568197672598840 Case: Petitioner FirstName Petitioner LastName vs Respondent FirstName Respondent LastName

Dear Solicitor Name,

You can now apply to complete the divorce and get a decree absolute.

The divorce is not complete until a caseworker approves the decree absolute.

Sign in to your account to proceed: https://www.ccd.platform.hmcts.net/case/DIVORCE/DIVORCE/156 8197672598840

This is an automated message, please don't reply to this email.

#### **HM Courts & Tribunals Service**

Phone: 0300 303 0642 Hours: 8.30am to 5pm, Monday to Friday Find out about call charges: <u>https://www.gov.uk/call-charges</u>

Email: divorcecase@justice.gov.uk

Please help us improv

aving your feedback at

#### **Apply for Decree Absolute**

Once in the case you will then need to select 'Apply for Decree Absolute' option from the 'Next Steps' drop down menu.

This is the screen that will then appear.

Click continue to complete applying for Decree Absolute.

HM Courts & Tribunals Service

| GOV.UK                                                                                                    | Family Divorce<br>Case List Create Case                                                                                                    |
|----------------------------------------------------------------------------------------------------|----------------------------------------------------------------------------------------------------|
|                                                                                                    |                                                                                                    |
| BETA This is a new service                                                                                                    | – your <u>feedback</u> will help us to improve it.                                                                                                    |
| Apply for Decr                                                                                                    | ee Absolute                                                                                                    |
| #1569-4225-9015-                                                                                                    | 6235                                                                                                    |
| Once the court has checked to<br>or other matters which need to<br>on 1 Jan 2018 will be made abs<br>PetitionerFirstName Petitioner<br>Respondent Last Name will be | hat there are no outstanding applications<br>to be resolved first, the decree nisi made<br>solute and the mariage between<br>erLastName and RespondentFirstName<br>e ended. |
| Does the applicant want to ap divorce?                                                                                                    | oply for Decree Absolute and finalise the                                                                                                    |
| Yes No                                                                                                    |                                                                                                    |
| Yes     No       Previous     Continue                                                                                                    |                                                                                                    |